## How to Turn on Captions in Google Meets

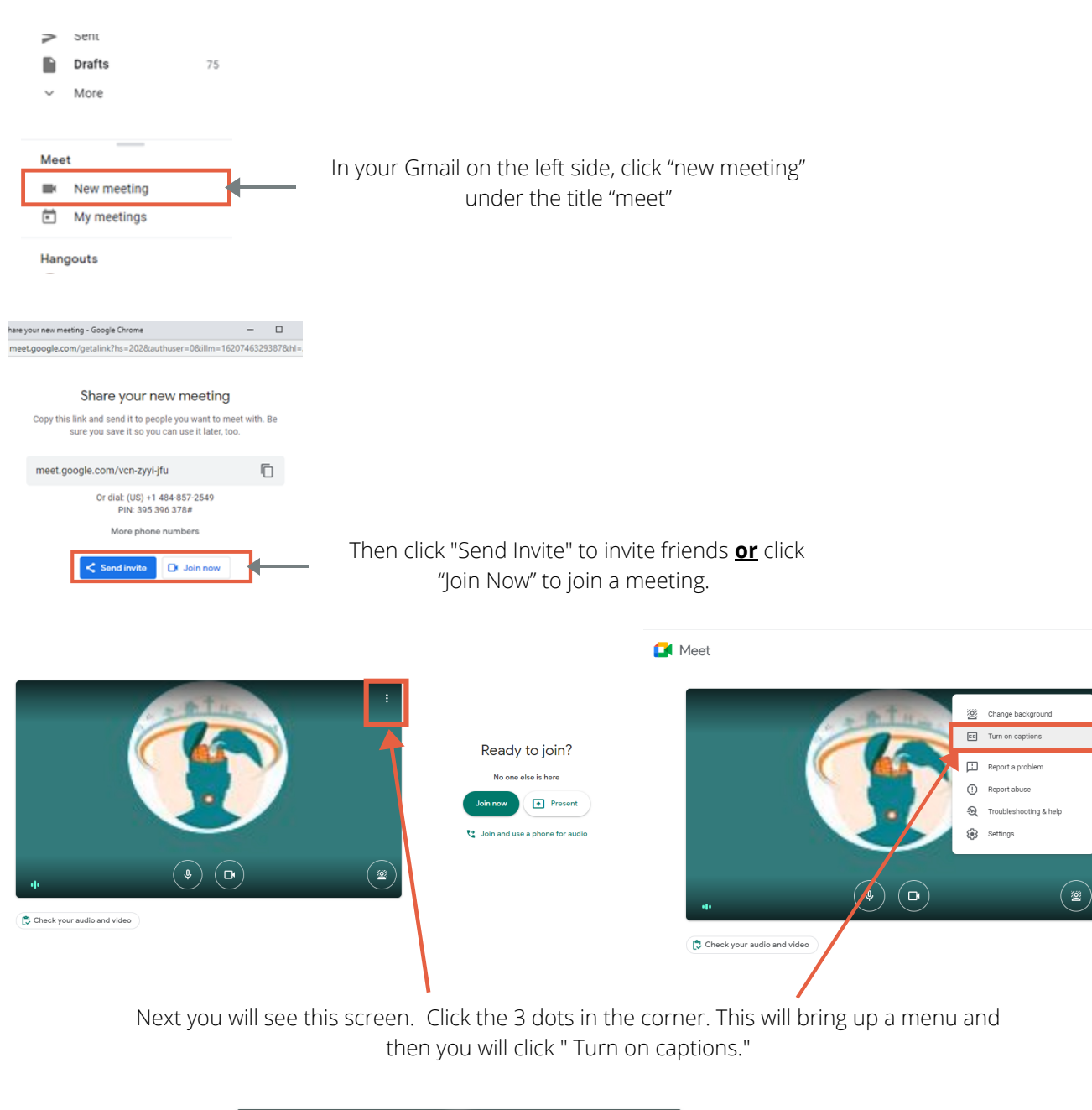

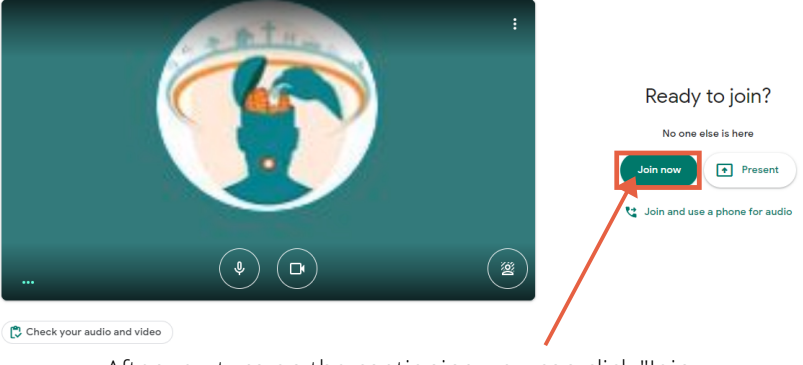

After you turn on the captioning, you can click "Join now" and it will take you to your meeting.

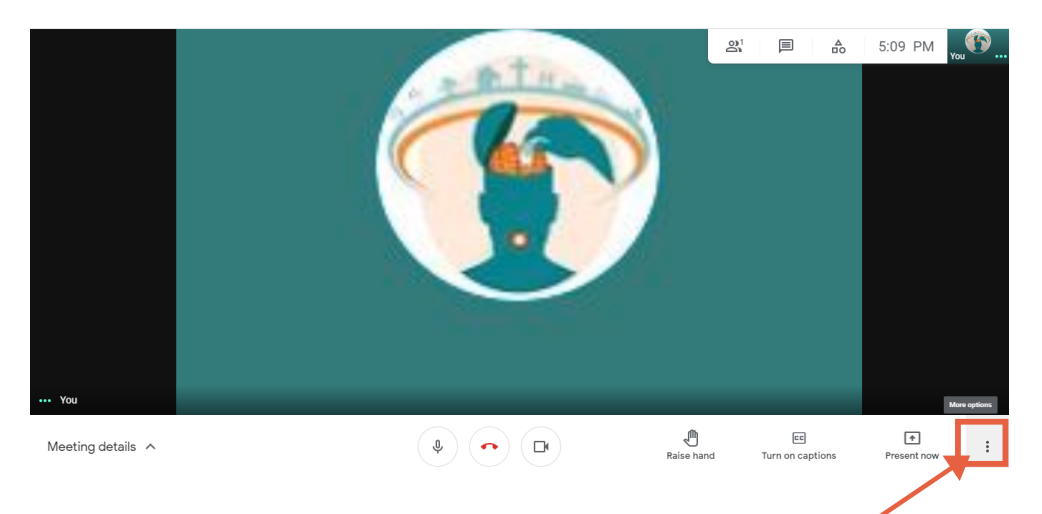

If you forgot to turn on the captioning before you join the meeting or you want to turn it on later, you can access the menu here.

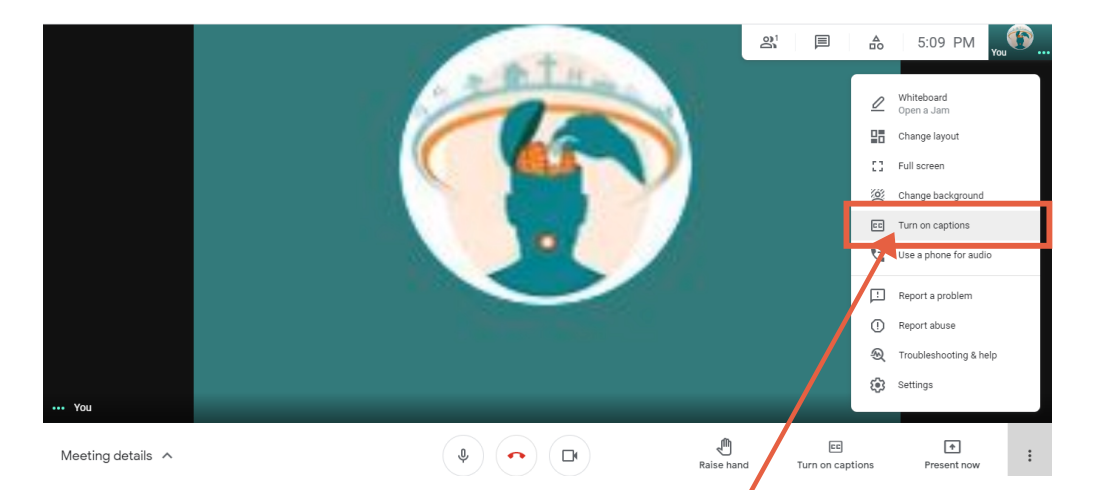

Once you click on the 3 dots, the menu you will show up and you can click "Turn on captions".

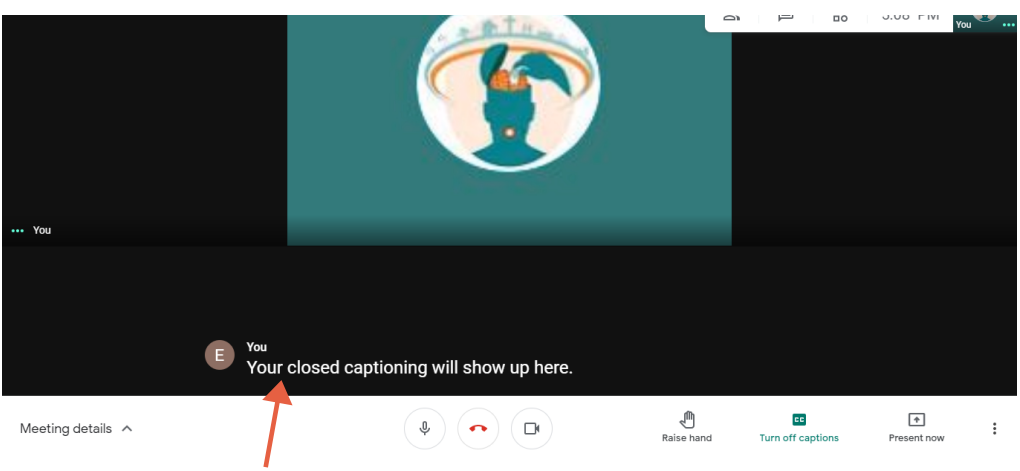

The captions will show up on the bottom of the screen as each speaker talks.